## Gegevensvalidatie verwijderen Excel 2010

Selecteer de cel(len) waarvan u de gegevensvalidatie wenst te verwijderen.

Selecteer in het Menu – Gegevens – Gegevensvalidatie en klik op Alles Wissen.

| Be                                                                      | 점 교 역 - 약 - 용 요 우 All1 FICHE 281 50 110204 [Compatibiliteitsmodus] - Microsoft Excel |                        |                                                       |                    |                                                   |                                                                                                    |                                                                                                    |                           | 67<br>- 67                            | 23<br>23           |          |
|-------------------------------------------------------------------------|--------------------------------------------------------------------------------------|------------------------|-------------------------------------------------------|--------------------|---------------------------------------------------|----------------------------------------------------------------------------------------------------|----------------------------------------------------------------------------------------------------|---------------------------|---------------------------------------|--------------------|----------|
| 122<br>123                                                              | Van Access<br>Van web<br>Van an                                                      | dere Best.             | Verbindingen Eigenschappen                            | 21 2X V K          | Opnieuw toep.                                     |                                                                                                    | Gegevensvalidatie San                                                                                                    | menvoegen Wat-als-analyse | Groeperen Dearoeperen Sub             | el<br>el<br>totaal |          |
| 1.0                                                                     | Van tekst bronn<br>Ext. geg. oph                                                     | en * verbind.<br>nalen | vernw. • <sup>60</sup> Kopp. bewerken<br>Verbindingen | Sorteren en filter | Geavanceerd kolommen v                            | erwijderen<br>H                                                                                                    | ulpmiddelen voor geg                                                                                                    | evens                     | Overzicht                             | 6                  |          |
|                                                                         | R11K29 •                                                                             |                        |                                                       |                    |                                                   |                                                                                                    |                                                                                                    |                           |                                       |                    | 1 12     |
|                                                                         | 1 2                                                                                  |                        | 3                                                     | 12                 | 13                                                | worden ingevoerd in een cel.                                                                                                    |                                                                                                    | 29                        |                                       |                    |          |
| 1 SuperTax fiche 281.50 MENU<br>begunstigden - aj 2011 - inkomsten 2010 |                                                                                      |                        |                                                       |                    |                                                   | U kunt bijvoorbeeld<br>weigeren of getallen<br>1000.<br>Ook kunt u afdwinge<br>gekozen uit een verv<br>u opgegeven waard<br><b>3 Druk op F1 voor</b> | ongeldige datums<br>n die groter zijn dan<br>en dat invoer wordt<br>volgkeuzelijst met door<br>fen.<br>r <b>meer hulp.</b> | =                         |                                       |                    |          |
| 7                                                                       | SHOW                                                                                 |                        | SHOW                                                  | SHOW               | SHOW                                              | SHOW                                                                                                    | SHOW                                                                                                    | SHOW                      | SHOW                                  |                    | 1        |
| 9                                                                       | 9 GELE VELDEN BEGUNSTIGDE                                                            |                        |                                                       |                    |                                                   |                                                                                                    |                                                                                                    | BEDRAGEN                  |                                       |                    |          |
| 10                                                                      | Volgnummer<br>Fiche                                                                  |                        | NAAM                                                  | VOORNAAM           | FISCAAL<br>IDENTIFICATIENR (FIN)<br>IN BUITENLAND | TAAL                                                                                                    | AARD VAN DE<br>VERKRIJGER<br>(1=natuurlijk<br>persoon<br>2=rechtspersoon)                                                  | AARD VAN DE FICH          | COMMISSIES,<br>MAKELAARSLONEN<br>ENZ, | ERI<br>VAC/        | EI<br>N' |
| 11                                                                      | 1                                                                                    |                        |                                                       |                    |                                                   | 1                                                                                                    |                                                                                                    | 0                         | 0,0                                   |                    |          |
| 12                                                                      |                                                                                      |                        |                                                       |                    |                                                   | 1                                                                                                    |                                                                                                    | 0                         | 0,0                                   | )                  | 1        |
|                                                                         |                                                                                      |                        |                                                       |                    |                                                   |                                                                                                    |                                                                                                    |                           |                                       |                    | -        |

| Gegevensvalidatie                                                          | ? 🗙       |  |  |  |  |  |  |
|----------------------------------------------------------------------------|-----------|--|--|--|--|--|--|
| Instellingen Invoerbericht Foutmelding                                     |           |  |  |  |  |  |  |
| Validatiecriterium                                                         |           |  |  |  |  |  |  |
| Toestaan:                                                                  |           |  |  |  |  |  |  |
| Decimaal 🗸 🗸 Lege cellen negeren                                           |           |  |  |  |  |  |  |
| Gegeven:                                                                   |           |  |  |  |  |  |  |
| tussen 👻                                                                   |           |  |  |  |  |  |  |
| Minimum:                                                                   |           |  |  |  |  |  |  |
| 0                                                                          |           |  |  |  |  |  |  |
| Maximum:                                                                   |           |  |  |  |  |  |  |
| 9999999                                                                    |           |  |  |  |  |  |  |
| Dgze wijzigingen toepassen op alle andere cellen met dezelfde instellingen |           |  |  |  |  |  |  |
| Alles wissen OK                                                            | Annuleren |  |  |  |  |  |  |